# Pokyny pro vkládání článků do Open Journal System

Vážení autoři,

děkujeme, že jste si pro publikaci svého článku vybrali časopis Česká a slovenská neurologie a neurochirurgie. Od 26. 2. 2019 je v provozu nový online redakční systém Open Journal System (OJS), který mimo jiné umožňuje sledovat postup příspěvku redakčním procesem. Dříve zaslané příspěvky zůstávají na původní adrese.

Vložení příspěvku do redakčního systému je snadné a probíhá ve čtyřech krocích, kterými Vás systém sám provede. Postup vkládání článku je následující:

- Pokud jste v redakčním systému ještě nepracovali, a nemáte tedy svůj uživatelský účet, je třeba se nejprve zaregistrovat.
- Zadejte do internetového vyhledávače adresu www.csnn.eu, zde najdete link, který Vás odkáže přímo do OJS nebo můžete vstoupit ze stránky http://redakce2.ambitmedia.cz/ a klikněte na Registrovat.
- Vyplňte registrační formulář (nutné zaškrtnout souhlas se zpracováním osobních údajů a v případě, že chcete být také recenzetem pro náš časopis, je třeba toto poslední políčko zaškrtnout také).
- Na Vámi uvedenou e-mailovou adresu bude automaticky zasláno potvrzení registrace spolu s rekapitulací Vašeho uživatelského jména a hesla. Poté je možné se do systému přihlásit pomocí tohoto uživatelského jména a hesla.
- Po přihlášení se otevře úvodní stránka.
- Příspěvek je možné vložit po kliknutí na link Příspěvky v horním menu. Zde najdete odkaz [Zaslat nový příspěvek] nebo [Zobrazit vaše rozpracované příspěvky] a kompletní pokyny pro autory.
- Vložení příspěvku se skládá ze 4 kroků:
  1. ZAHÁJENÍ, 2. NAHRÁT PŘÍSPĚVEK, 3. VLO-ŽIT METADATA, 4. POTVRZENÍ:

## Krok 1. Zahájení příspěvku

 Zvolte sekci a jazyk příspěvku a potvrďte zaškrtnutím 6 prohlášení nezbytných pro přijetí článku do procesu. Klikněte na tlačítko Uložit a pokračovat.

#### Krok 2. Nahrání příspěvku

- Na této stránce klikněte na Nahrát soubor, čímž otevřete okno pro vložení všech jednotlivých komponent článku (Text článku anonymizovaný, Titulní strana, Průvodní dopis, Obrázek, Tabulka, Ostatní přílohy). Zvolte příslušnou komponentu článku, nahrajte soubor a dejte Pokračovat. Po kontrole klikněte na Dokončit a poté na Přidat další soubor, kde celý postup zopakujte s dalšími komponenty článku.
- Obrázky Obrazové přílohy odesílejte v elektronické podobě ve formátech tiff, eps nebo jpg. Obrázky je třeba dodat v potřebné tiskové kvalitě (při 100% zvětšení nesmí být obrázek rozostřený) takto:
  - obrázek v šíři jednoho časopiseckého sloupce musí mít minimální šířku 700 pixelů (6 cm),
  - obrázek v šíři dvou časopiseckých sloupců musí mít minimální šířku 1 500 pixelů (12,5 cm),
  - obrázek v šíři tří časopiseckých sloupců musí mít minimální šířku 2 200 pixelů (18,5 cm).
- Tabulky Tabulky mohou být vytvořeny pomocí Microsoft Word (případně jiného tabulkového editoru, např. MS Excel), který lze editovat, nikoli jako needitovatelný soubor (bmp, jpg apod.). Totéž platí i u grafů.
- Po nahrání souborů můžete pokračovat kliknutím na Uložit a pokračovat.

#### Krok 3. Vložit metadata

 Zde vložte základní informace o článku: název a abstrakt v českém i anglickém jazyce, jména všech autorů, jazyk práce, klíčová slova a podporující instituce (granty). U autorů prosím zvolte, který z autorů je hlavní kontakt, tj. korespondenčním autorem.

- Abstrakt (souhrn) u původní práce a přehledného referátu je vyžadován souhrn o rozsahu 200–300 slov, u původní práce navíc rozčleněný na: Cíle (Aim), Metody (Methods), Výsledky (Results) a Závěr (Conclusion).
- Klíčová slova 3–8 klíčových slov termínů zahrnutých v tezauru deskriptorů Medical Subject Headings (MeSH) a jejich českého překladu MeSH-CZ.
- Po vyplnění klikněte na Uložit a pokračovat.

### Krok 4. Potvrzení

- Váš příspěvek byl nahrán a je připraven k odeslání. Celý proces zakončíte kliknutím na Odeslat příspěvek. Autor, který byl vybrán jako hlavní kontakt, obdrží e-mailem potvrzení o vložení příspěvku do systému a bude moci po přihlášení na stránky časopisu sledovat postup příspěvku redakčním řízením.
- Po všech redakčních úpravách a korekturách Vám bude na e-mail zaslán náhled Vašeho článku a budete požádáni o autorskou korekturu a schválení zpracované verze k publikaci.
- V případě dotazů nebo nesrovnalostí nás neváhejte kontaktovat na e-mailové adrese: <u>lucie.simonidesova@ambitmedia.cz</u>

Těšíme se na spolupráci.

Bližší pokyny o formátu vlastní práce naleznete také na webových stránkách časopisu – www.csnn.eu.